Die Treffpunkte zu den Wanderungen aus dem Jahr 2016 habe ich auf eine Google Maps Karte übertragen.

Nach dem Öffnen der Karte bitte darauf achten, daß nur die Ebene "Treffpunkte im Jahr 2016" ausgewählt ist. Nun zoomt Ihr am besten die Ansicht soweit heran, bis die Straßennamen auf der Karte sichtbar werden.

Dann könnt Ihr links auf der Menüleiste einen Eintrag (Titel der Wanderung) auswählen und gleichzeitig positioniert sich die Karte auf den ausgewählten Treffpunkt.

Links im Fenster erscheint nun eine kurze Beschreibung zu dem Treffpunkt.

Über den Pfeil nach links (oberhalb der Einträge) kommt Ihr wieder zur Menüleiste zurück um andere Wanderungen auszuwählen.

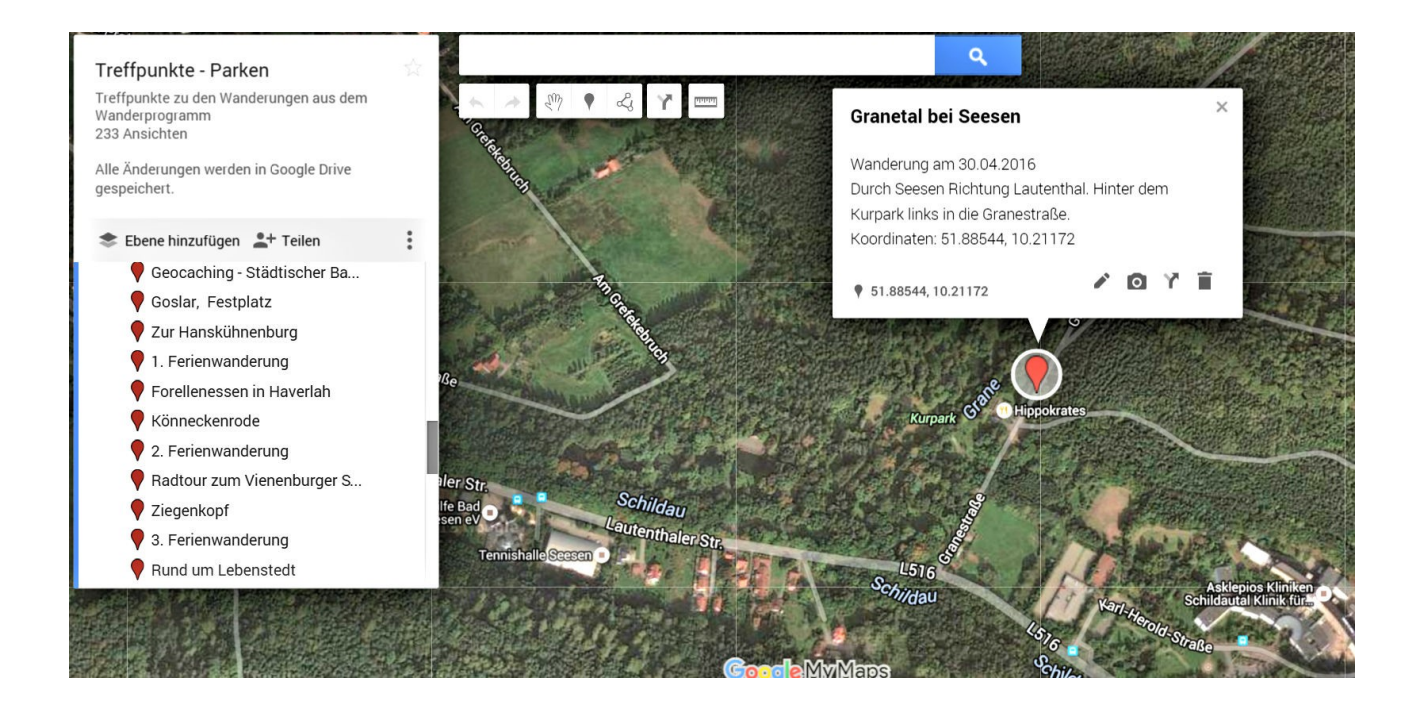